## Kurzanleitung: Sicherung und Wiederherstellung per iTunes-Austausch

## Sicherung

- 1. Verbinde dein iPhone mit dem Computer (per USB-Kabel)
- 2. Starte iTunes auf dem Computer
- 3. Wähle das iPhone aus und klicke auf »Dateifreigabe«
- 4. Wähle unter »Apps« auf der linken Seite die Finanzchecker-App aus
- 5. Auf der rechten Seite »db.bak« anwählen
- 6. Falls der »pics« Ordner vorhanden ist, mit gedrückter Strg-Taste (Windows) und Linksklick, zusätzlich markieren
- 7. Auf »Speichern als ...« klicken
- 8. Einen Zielort auswählen und mit »Ordner auswählen« bestätigen

## Wiederherstellung (Finanzchecker mit vorhandenen Buchungsdaten)

- 1. Die Finanzchecker-App starten
- 2. Menü > Einstellungen > Sichern/Wiederherstellen antippen
- 3. »Automatische Sicherung« ausschalten
- 4. Zurück ins Einstellungsmenü wechseln
- 5. Verbinde dein iPhone mit dem Computer (per USB-Kabel)
- 6. Starte iTunes auf dem Computer
- 7. Wähle das iPhone aus und klicke auf »Dateifreigabe«
- 8. Wähle unter »Apps« auf der linken Seite die Finanzchecker-App aus
- 9. Öffne den Zielort, an dem die Sicherungsdaten (»db.bak« und gegebenenfalls »pics«) gespeichert sind
- 10. Markiere die Dateien und ziehe sie mit gedrückter linker Maustaste auf die rechte Seite der Dateifreigabe in iTunes
- 11. Falls iTunes fragt, ob die Dateien überschrieben werden sollen, zustimmen
- 12. In der App zu »Sichern/Wiederherstellen«
- 13. »Sicherung wieder herstellen« antippen
- 14. Die Sicherheitsfrage mit »Ja« bestätigen

## Wiederherstellung (Finanzchecker ohne Daten/nach Neuinstallation)

- 1. Verbinde dein iPhone mit dem Computer (per USB-Kabel)
- 2. Starte iTunes auf dem Computer
- 3. Wähle das iPhone aus und klicke auf »Dateifreigabe«
- 4. Wähle unter »Apps« auf der linken Seite die Finanzchecker-App aus
- 5. Öffne den Zielort, an dem die Sicherungsdaten (»db.bak« und gegebenenfalls »pics«) gespeichert sind
- 6. Markiere die Dateien und ziehe sie mit gedrückter linker Maustaste auf die rechte Seite der Dateifreigabe in iTunes
- 7. Starte die Finanzchecker-App neu (gegebenenfalls vorher beenden)
- 8. Die Sicherheitsabfrage, ob die Daten wieder hergestellt werden sollen mit »Ja« bestätigen

Hinweis: Die Sicherungsdateien dürfen nicht umbenannt werden.

**Wichtig:** Eventuell vorhandene Daten werden bei der Rücksicherung komplett überschrieben und können nicht wieder hergestellt werden.